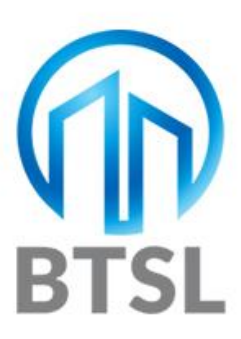

# **Subcontractor User Guide**

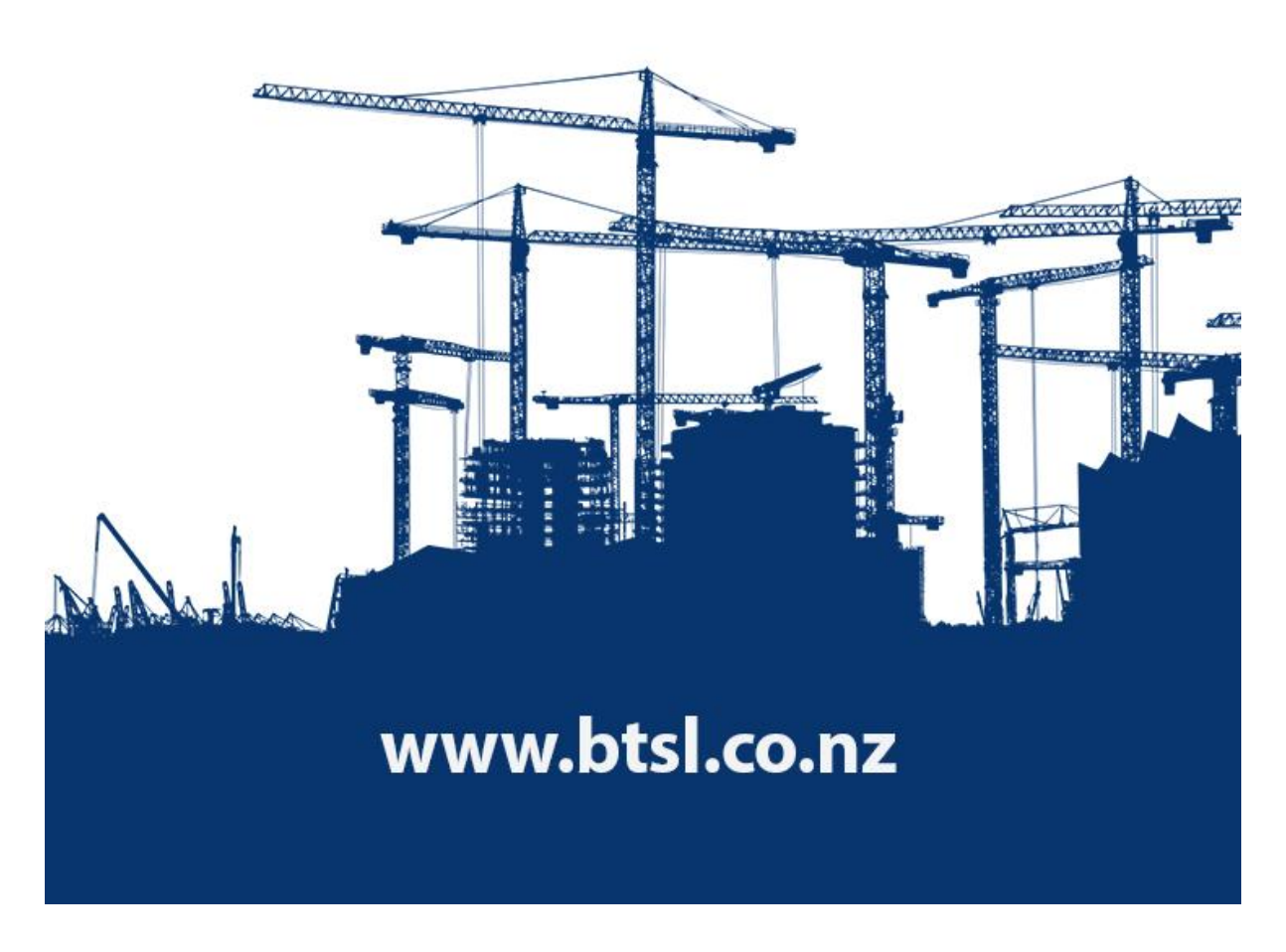

# **BTSL Subcontractor User Guide**

Here is a brief guide that will help you to navigate our system. But remember – if you have any queries, please get in touch!

| WEBSITE TAB                                                                                                    | Page |
|----------------------------------------------------------------------------------------------------|------|
| CURRENT TENDERS<br>Find a listing of all the jobs currently on our system;<br>Find information about each job;<br>Access and download documents;<br>Keep a track on jobs you have downloaded documents from;<br>Add or remove jobs to your watchlist;<br>Indicate if you intend to price: | 2    |
| What do the icons mean?                                                                                                    | 3    |
| How do I price?<br>Additional filters for searching our current jobs;<br>How to save your searches.                                                                                                    | 4    |
| ARCHIVED TENDERS<br>Find details of previous tenders;<br>Search using key words, job number, title or closing date;<br>Use additional features to refine your search.                                                                                                    | 4    |
| MY ACCOUNT<br>Change your password and personal details;<br>Add users (if you are an account admin);<br>Review subscription details;                                                                                                    | 5    |
| Select how you want to be notified under <b>Account Settings</b> , add reminders and the regions, types and size of job you want to hear about.                                                                                                    | 6    |
| <b>COMPANY PROFILE</b><br>Tell main contractors about your company;<br>Add your logo and previous projects;<br>Only main contractors can view profiles. It is a chance to present what your<br>company does and state your capabilities.                                                  | 8    |
| MY JOBS<br>Here you will find the jobs you are or have been interested in;<br>You can filter by tenders where you have downloaded documents,<br>or tenders on your watchlist.                                                                                                    | 9    |
| <b>PUBLICATIONS</b><br>A library of Weekly Reports, monthly newsletters and other articles.                                                                                                    | 10   |

# **CURRENT TENDERS**

When you log in to the BTSL website, you are taken to the **'Current tenders'** page. It will look something like this. There is a list of current tenders with icons and on the left a panel that lets you search the jobs currently in our system.

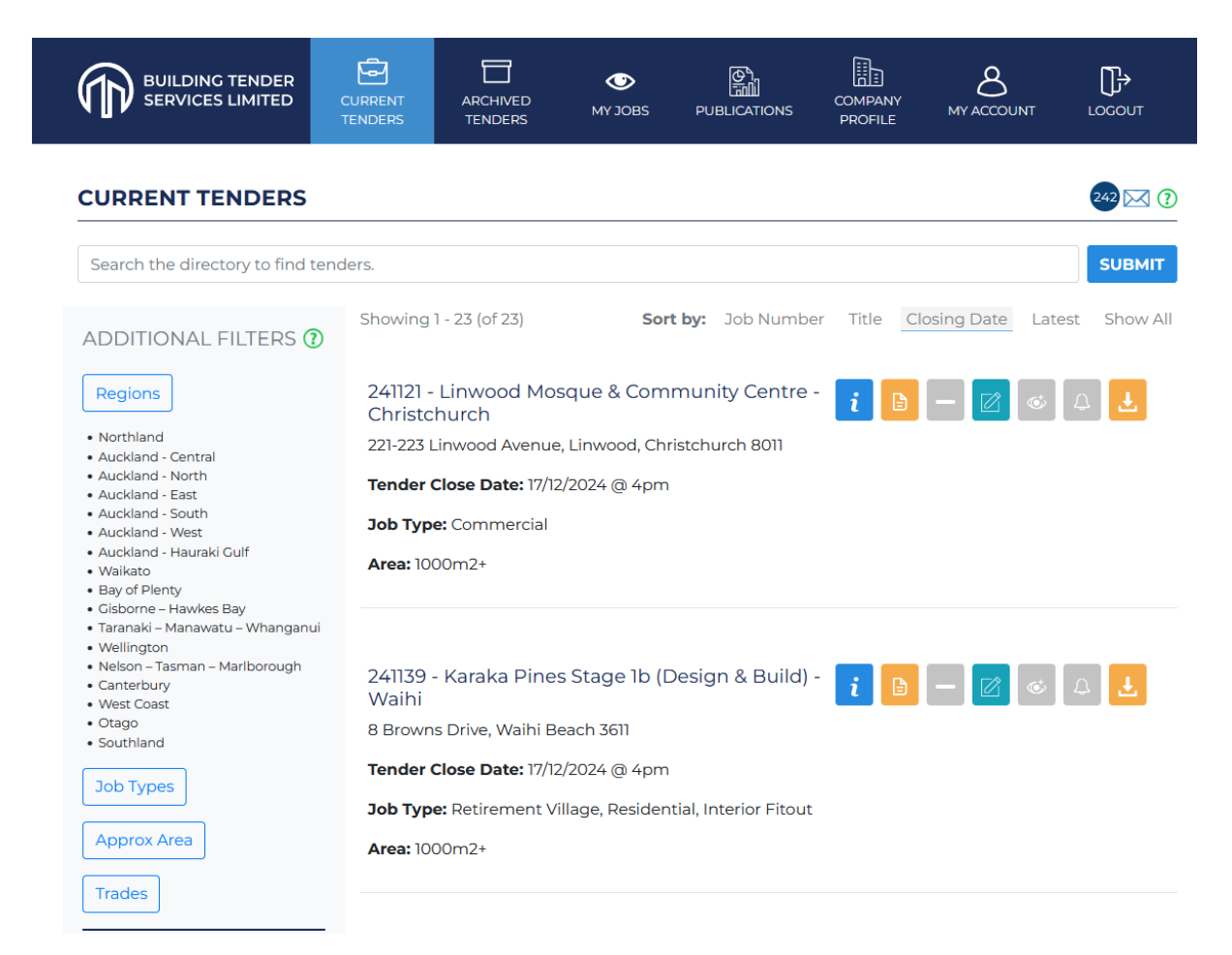

Hover your cursor over icons for a brief description of what they do. Look for the green question mark symbol for handy tips.

| CURRENT TENDERS                                                                                                    | The green question mark symbol is there to                                                      |
|----------------------------------------------------------------------------------------------------|-------------------------------------------------------------------------------------------------|
| Search the directory to find tenders.                                                                                        | help you navigate our platform. Click on it to                                                  |
| ADDITIONAL FILTERS O<br>Regions<br>• Northland • Northland • Northland                                                       | find a handy tip, such as the one shown,<br>which tells you how the Additional Filters<br>work. |
| Auckland - Ce Account Settings     Auckland - North     Auckland - East     Auckland - South     Auckland - West     Waikatn | You will find the green question mark throughout the website.                                   |

# What do the icons mean?

| i       | Click this blue 'i' icon for information about the tender, including main contractor contact details.                                                                                                    |
|---------|----------------------------------------------------------------------------------------------------|
|         | Click to view or download tender documents for that tender.                                                                                                    |
|         | This is where you can write your own private notes about the tender.                                                                                                    |
|         | Click this if you intend to price for the job (yes or no; default is 'maybe').                                                                                                    |
| ¢       | Click this to add the job to your watchlist. It turns purple when a job is added.                                                                                                    |
| 4<br>4  | The bell icons tell you about your notifications. The grey bell turns blue when you are receiving updates on that particular job. Click the icon to see the updates. Click unsubscribe to stop getting notifications. |
| Ŧ       | Click this icon to see the downloads you have made for this tender, which are listed in a pop-up box. It will look something like the example below:                                                                  |
| SHOWING | - 13 OCIDE MICHAELONS MICHAELONS MICHAELONS MICHAELONS MICHAELONS                                                                                                    |

| our Downloads: 220926 - He | aton Normal Intermediate Block | 2 Redevelopment - |
|----------------------------|--------------------------------|-------------------|
| hristchurch                |                                |                   |
| DOCUMENT                   | TYPE                           | FOLDER            |
| Acoustic report revA       | Specifications                 | Acoustic          |

# How do I price?

Easy. When you are ready with your pricing, you will need to send it **by email** to the Main Contractor(s) associated with that project. You can find contact details by clicking on:

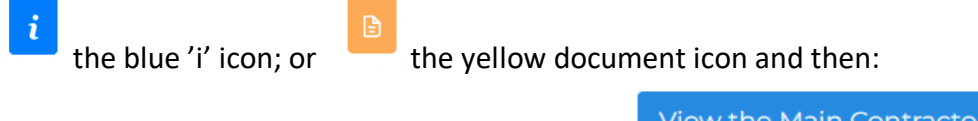

View the Main Contractors for this Job

# **Additional filters**

You can search for jobs in different ways: by regions, job types, area or by trades. Click on the appropriate box and make your selections. Then click 'Search'. (Remember to clear your search when finished, as your selection will remain the same until you change or clear it.)

# Saving your searches

You can save a particular search to use again. Once you have searched, just give your search a name in the 'Search Name' box...

| ADDITIONAL FILTERS (?)             | then click Save:                             |
|------------------------------------|----------------------------------------------|
| Regions       • Auckland - Central | SAVE SEARCH                                  |
| Commercial                         | Auckland 100m2 Piling                        |
| Approx Area<br>• 1000m2+           | SAVE                                         |
| • 03 Piling - Contractors          | Saved Searches                               |
| SAVE SEARCH                        | Searches. You can have as many as you like!  |
| Search Name SAVE                   | view the jobs in the search or the red minus |
| Saved Searches                     | Auckland 1000m2 Piling                       |

# **ARCHIVED TENDERS**

After the tender closes, jobs move into archived tenders. You can still search for jobs using a keyword. You can also see a list of jobs sorted by 'Job Number', 'Title' or 'Closing Date'. If you select 'Show All' the jobs are listed starting with the oldest. You can further refine your search using Additional Filters as you did for current tenders.

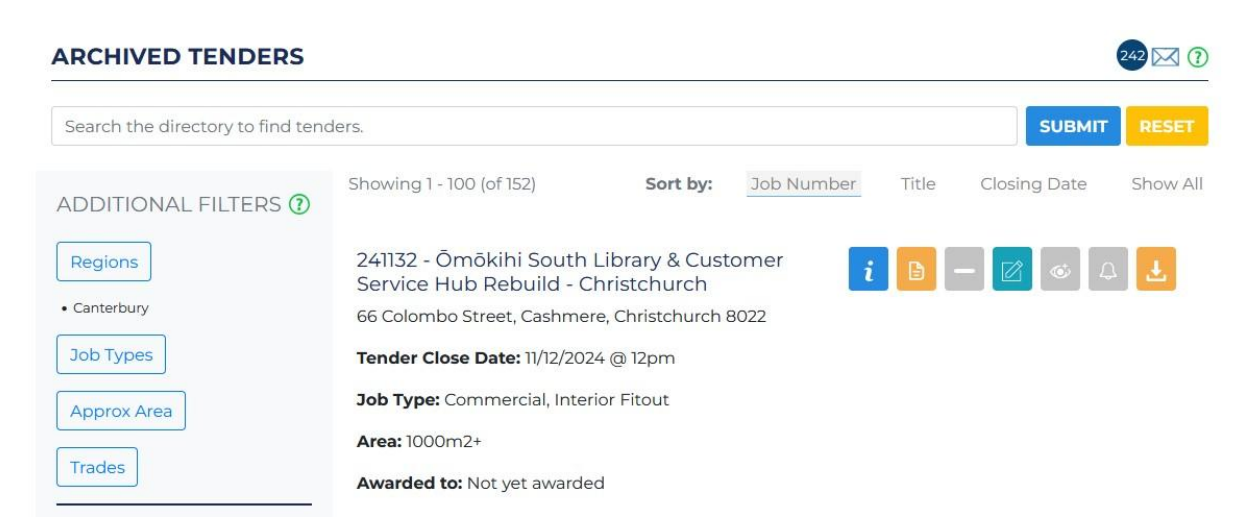

#### **MY ACCOUNT**

Next stop – go to the **'My Account'** tab and 'Edit My Account'. This is where you can change your password and other details.

| BUILDING TENDER<br>SERVICES LIMITED |               | ARCHIVED<br>TENDERS | <b>O</b><br>MY JOBS |                 | COMPANY<br>PROFILE |      | <b>∏</b> →<br>LOGOUT |
|-------------------------------------|---------------|---------------------|---------------------|-----------------|--------------------|------|----------------------|
| MY ACCOUNT                          |               |                     |                     |                 |                    |      |                      |
| Edit My Account Ac                  | count Setting | s                   |                     |                 |                    |      |                      |
| Edit Your Details                   |               |                     |                     |                 |                    |      |                      |
| Celia Coyne                         |               |                     |                     | 09 415 3646     |                    |      |                      |
| chch@btsl.co.nz                     |               |                     |                     |                 |                    |      |                      |
|                                     |               |                     |                     |                 |                    | Save | e Changes            |
| Change My Password                  |               |                     |                     |                 |                    |      |                      |
| New Password                        |               | <                   |                     | Confirm Passwor | d                  |      | $\odot$              |
| Minimum 8 characters                |               |                     |                     |                 |                    |      |                      |
| ccount                              |               |                     |                     |                 |                    | Upda | te Password          |

#### Add users

If you are the admin user of the account, you can add or remove users. The admin user is generally the person who was first added to your account. If you want to change who the admin user is, please contact us.

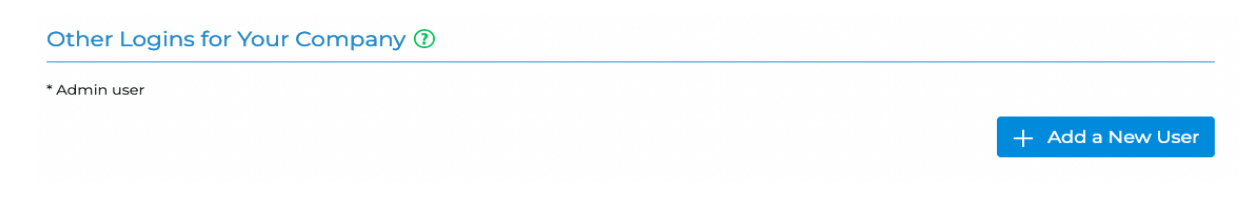

# Your subscription details

You will be able to see your subscription settings and suspend your account.

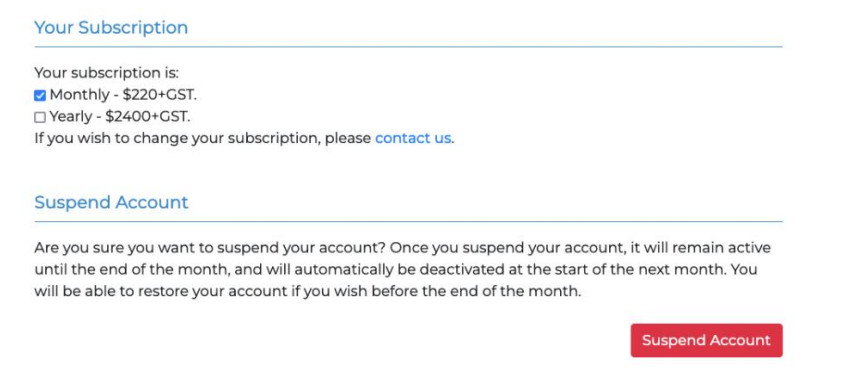

#### **IMPORTANT!**

When new tenders are loaded onto our system, we notify you about the ones you are interested in. To make sure you are being notified correctly – go to 'Account Settings' (it's under the 'My Account' tab, next to 'Edit My Account'):

| SERVICES LIMITED C                                                                                                    |         | ARCHIVED<br>TENDERS                                                                                               | MY JOBS                                    |             | COMPANY<br>PROFILE                                                               |                                                        |              |
|----------------------------------------------------------------------------------------------------|---------|----------------------------------------------------------------------------------------------------|--------------------------------------------|-------------|----------------------------------------------------------------------------------|--------------------------------------------------------|--------------|
| MY ACCOUNT                                                                                                    |         |                                                                                                    |                                            |             |                                                                                  | 2                                                      | Save Changes |
| Edit My Account Account Se                                                                                                    | ettings |                                                                                                    |                                            |             |                                                                                  |                                                        |              |
| Account Email Address                                                                                                    |         |                                                                                                    |                                            |             |                                                                                  |                                                        |              |
| admin@company.com                                                                                                    |         |                                                                                                    |                                            |             |                                                                                  |                                                        |              |
| Tender Closing Date Remind                                                                                                    | lers    |                                                                                                    |                                            |             |                                                                                  |                                                        |              |
| Remind me about tenders closing                                                                                                    | soon:   | <ul> <li>1 Week be</li> <li>1 Day before</li> </ul>                                                               | fore<br>re                                 |             | <ul> <li>3 Days b</li> <li>No Remi</li> </ul>                                    | efore<br>inder                                         |              |
| Remind me about tenders closing                                                                                                    | soon:   | □ 1 Week be<br>□ 1 Day befo                                                                                       | fore<br>re                                 |             | <ul> <li>3 Days b</li> <li>No Remi</li> </ul>                                    | efore<br>inder                                         |              |
| Remind me about tenders closing<br>Notifcation Settings<br>Trade/New Job Notifcation                                                  | soon:   | 1 Week be     1 Day befo     Weekly Report                                                                        | fore<br>re<br>t                            |             | 3 Days b     No Remi Update Not                                                  | efore<br>inder<br>ifications                           |              |
| Remind me about tenders closing Notifcation Settings Trade/New Job Notifcation  By E-mail                                             | soon:   | <ul> <li>1 Week be</li> <li>1 Day before</li> <li>Weekly Report</li> <li>By E-mail</li> </ul>                     | fore<br>re<br>t                            |             | <ul> <li>3 Days b</li> <li>No Remi</li> </ul> Update Not <b>By E-mai</b>         | efore<br>inder<br>ifications                           |              |
| Remind me about tenders closing<br>Notifcation Settings<br>Trade/New Job Notifcation<br>By E-mail<br>O Through My Jobs / Notification | soon:   | <ul> <li>1 Week be</li> <li>1 Day before</li> <li>Weekly Report</li> <li>By E-mail</li> <li>Through My</li> </ul> | fore<br>re<br>t<br><b>y Jobs / Notific</b> | ations page | <ul> <li>3 Days b</li> <li>No Remi</li> </ul> Update Not <b>By E-mai Through</b> | efore<br>inder<br>ifications<br>I<br>My Jobs / Notific | cations page |

Here you will find the email address where we will send invoices (Account email address). It is important to keep this up to date.

#### Reminders

Here you can select when and if you would like to be reminded about upcoming tender close dates for your jobs.

#### **Notification settings**

This lets us know how you wish to be notified.

Still under **Account Settings**, you can select locations, types of job and size of job. When new jobs are loaded, your job alert email notifications will depend on what you select here.

Locations of Interest

Please select your locations of interest.

| REGIONS                                                           | Select All                                               |                                                                            |                 | Northland              |
|-------------------------------------------------------------------|----------------------------------------------------------|----------------------------------------------------------------------------|-----------------|------------------------|
|                                                                   | Auckland - Central                                       |                                                                            |                 | Auckland - North       |
|                                                                   | Auckland - East                                          |                                                                            |                 | Auckland - South       |
|                                                                   | Auckland - West                                          |                                                                            |                 | Waikato                |
|                                                                   | Bay of Plently                                           |                                                                            |                 | Cisborne – Hawke's Bay |
|                                                                   | 🗆 Taranaki – Manawa                                      | tu – Whanganui                                                             | <b>~</b>        | Wellington             |
|                                                                   | 🗆 Nelson – Tasman –                                      | Marlborough                                                                |                 | Canterbury             |
|                                                                   | West Coast                                               |                                                                            |                 | Otago                  |
|                                                                   | Southland                                                |                                                                            |                 |                        |
| Job Types of Interest Please select your job types of i JOB TYPES | nterest.  Select All Commercial Housing Civil/Industrial | <ul> <li>Education/sc</li> <li>Medical/hosp</li> <li>Commercial</li> </ul> | hools<br>bitals |                        |
|                                                                   | Office/Warehouse     Recladding                          | Interior Fitou                                                             | t               |                        |
| Areas of Interest<br>Please select your areas of interest         |                                                          |                                                                            |                 |                        |
| AREAS                                                             | Select All                                               | ☑ 0-150m2                                                                  |                 |                        |
| 8                                                                 | 150-300m2<br>500-1000m2                                  | ☑ 300-500m2<br>☑ 1000m2+                                                   |                 |                        |
|                                                                   |                                                          |                                                                            |                 |                        |

Whenever you make changes - remember to click Save!

Save Changes

You will also see a list of trades here, based on the ones your admin user has selected. When a job comes up that needs one of those trades, we will notify you by email. <u>We limit</u> you to 5 trades and if you wish to change any, you will need to get in touch with us.

# **COMPANY PROFILE**

The **'Company Profile'** tab is where you can present your company and let main contractors know something about you. It is worth keeping this up to date with recent project examples, health and safety certifications, insurance etc.

| BUILDING TENDER<br>SERVICES LIMITED                               |                               | ARCHIVED<br>TENDERS                        | O<br>MY JOBS               |                             | COMPANY<br>PROFILE         |                                                           |                                               |
|-------------------------------------------------------------------|-------------------------------|--------------------------------------------|----------------------------|-----------------------------|----------------------------|-----------------------------------------------------------|-----------------------------------------------|
| COMPANY PROFILE                                                   |                               |                                            |                            |                             |                            |                                                           | POF                                           |
| The details shown here are wha<br>note, changing any details here | t the Main<br>will NOT b      | Contractors will se<br>e reflected in your | e when they<br>Account Set | search our datab:<br>tings. | se and shou                | ld be updated regu                                        | ularly <mark>.</mark> Please                  |
| Business Details                                                  |                               |                                            |                            |                             |                            |                                                           |                                               |
| Company Name:                                                     | Coyne T                       | rading Ltd                                 | Cor                        | npany Phone Nu              | mber :                     | 021 123456                                                |                                               |
| Company Logo                                                      | Company Address :             |                                            |                            |                             | Company House Christchurch |                                                           |                                               |
| Company Email :                                                   | CCoyne                        | @outlook.com                               | Cor                        | npany Website :             |                            | www.company.co                                            | om                                            |
| Business History                                                  |                               |                                            |                            |                             |                            |                                                           |                                               |
| Date of Establishment :                                           |                               |                                            | Qui                        | alifications :              |                            | New Zealand Cer<br>Electrical Engine<br>and Practice (Tra | tificate In<br>ering Theory<br>de) (Level 4). |
| Certificates / Achievements /<br>Awards:                          | We have<br>SiteWise<br>years. | e achieved<br>eGold for the last t         | Affiliations :<br>three    |                             |                            | Member of Totika. Member of<br>Master Electricians.       |                                               |
| Site Safe Membership :                                            | Yes                           |                                            |                            |                             |                            |                                                           |                                               |
| Insurance Details                                                 |                               |                                            |                            |                             |                            |                                                           |                                               |
| Public Liability Insurance                                        |                               |                                            |                            |                             |                            | \$5m                                                      |                                               |
| Motor Vehicle Insurance                                           |                               |                                            |                            |                             |                            | \$1m                                                      |                                               |
| Professional Indemnity                                            |                               |                                            |                            |                             |                            | \$50m                                                     |                                               |
|                                                                   |                               |                                            |                            |                             |                            |                                                           |                                               |
|                                                                   |                               |                                            |                            |                             |                            |                                                           |                                               |

**Key Projects** 

| Project Name  | Contract Value | Date / Duration | Client / Main Contractor | Reference      |
|---------------|----------------|-----------------|--------------------------|----------------|
| Sky Tower     | \$50m          | 6 months        | Main Contractor          | Tom Smith      |
| Small Project | \$8000         | January 2021    | Main Contractor 2        | Claire Knights |

#### DESCRIBE YOUR COMPANY :

We are a well established firm of electricians, capable of working on large and small commercial projects. We recently branched into installing solar panels. Something here about our commitment to environmental sustainability.

# **MY JOBS**

You can find current and previous jobs you have been notified about, a history of your downloads and the jobs on your watchlist under the **'My Jobs'** tab.

| <b>P</b> 2000 1000                    | CURRENT<br>TENDERS                                        | ARCHIVED<br>TENDERS               | MY JOBS                           |                   | COMPANY<br>PROFILE  |                 |                 |
|---------------------------------------|-----------------------------------------------------------|-----------------------------------|-----------------------------------|-------------------|---------------------|-----------------|-----------------|
| MY JO                                 | OBS                                                       |                                   |                                   |                   |                     |                 | 242 🖂 🝞         |
| Search                                | the directory                                             | to find tenders.                  |                                   |                   |                     |                 | SUBMIT          |
| Showing                               | g 1 - 25 (of 444)                                         |                                   |                                   | Filter<br>by:     | My<br>Notifications | My<br>Downloads | My<br>Watchlist |
| 24120<br>Wellir<br>Hutt Va<br>Welling | 6 - Sir Mark [<br>ngton<br>alley Hospital, 6<br>aton 5010 | Dunajtschik N<br>57 Pilmuir Stree | Vental Heath<br>t, Epuni, Lower I | Centre -<br>Hutt, | i 🕒 —               |                 | Ł               |
| Tende                                 | r Close Date: 11                                          | 1/02/2025 @ 4pr                   | n                                 |                   |                     |                 |                 |
| Area: 1                               | <b>pe:</b> Medical/no                                     | spitais, Comme                    | rcial, Interior Fit               | out               |                     |                 |                 |
| 241212<br>Christ<br>17-21 A           | 2 - Pioneer Eo<br>church<br>ruhe Rd, Islingt              | cogas Organi<br>on, Christchurc   | cs Processing                     | g Facility -      | i 🕒 —               | 6               | Ł               |
| Tende                                 | r Close Date: 0                                           | 7/02/2025 @ 4p                    | m                                 |                   |                     |                 |                 |
| Job Ty                                | <b>pe:</b> Commercia                                      | al, Civil/Industria               | al, Interior Fitout               | t                 |                     |                 |                 |
| Area: 1                               | 000m2+                                                    |                                   |                                   |                   |                     |                 |                 |

# **My Notifications**

Here you will find every current job we have notified you about. You can rest assured that if there are any NTTs for these jobs, we will automatically give you a heads up.

# **My Downloads**

These are current jobs where you have made downloads. Again, we will automatically send you NTTs for these jobs.

# **My Watchlist**

Jobs that are in My Notifications or My Downloads will be automatically added to My Watchlist. This ensures that you are notified when we award the job. You can remove any jobs from this list if you do not wish to be notified of the award. The list will also contain any jobs that you have put on the watchlist yourself.

# Awarded jobs

For jobs where you have indicated you will price, or have downloaded documents, we will notify you when we hear that a job has been awarded. You can also see this information on the Weekly Report, which is issued on a Thursday.

# PUBLICATIONS

Finally, under the '**Publications**' tab, you can access a searchable archive of previous Weekly Reports. Under the Library sub-tab, you can find monthly newsletters and other articles.

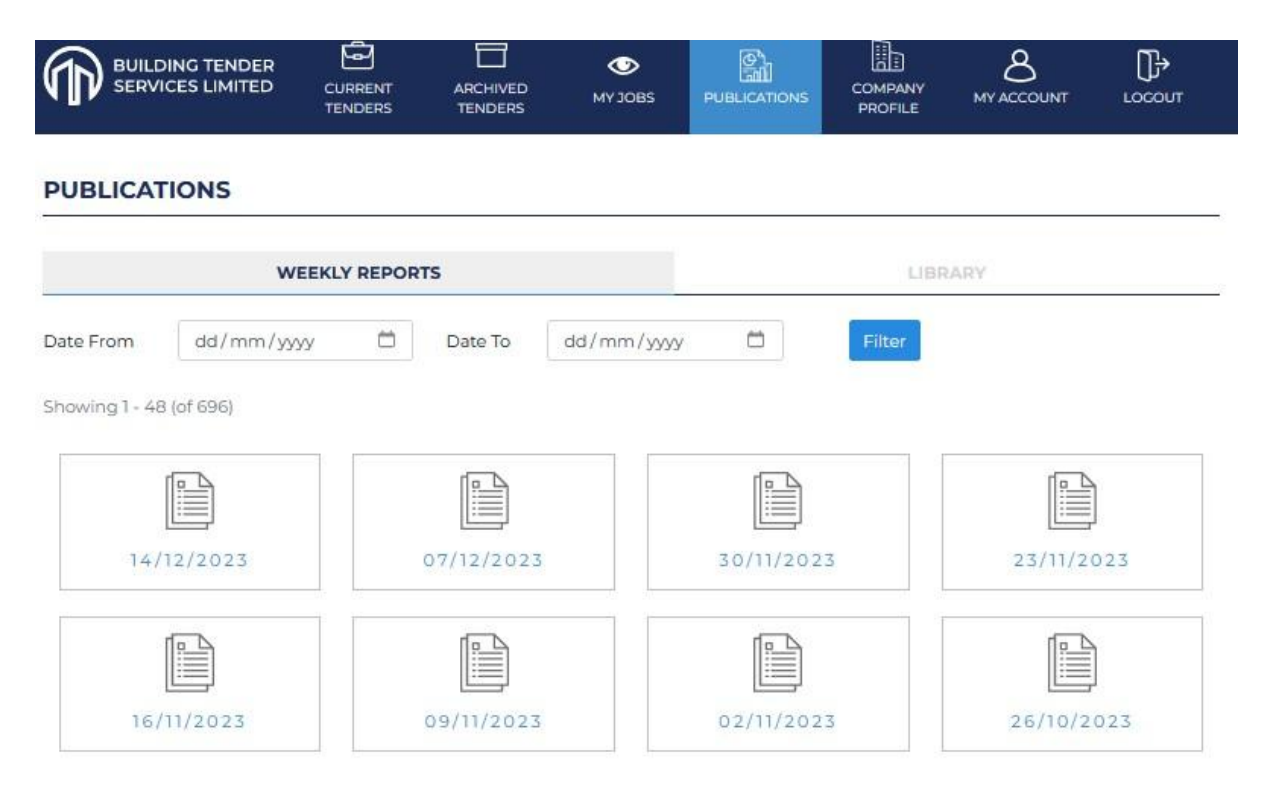

Remember – we are here to help. If you have any queries or concerns – get in touch!

Tel: 021 0915 6678 Email: info@btsl.co.nz

Last updated: 23/1/25